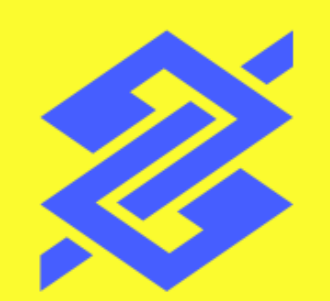

# Depósito Judicial e Precatórios Comprovante de resgate - Por conta judicial

Abril de 2024

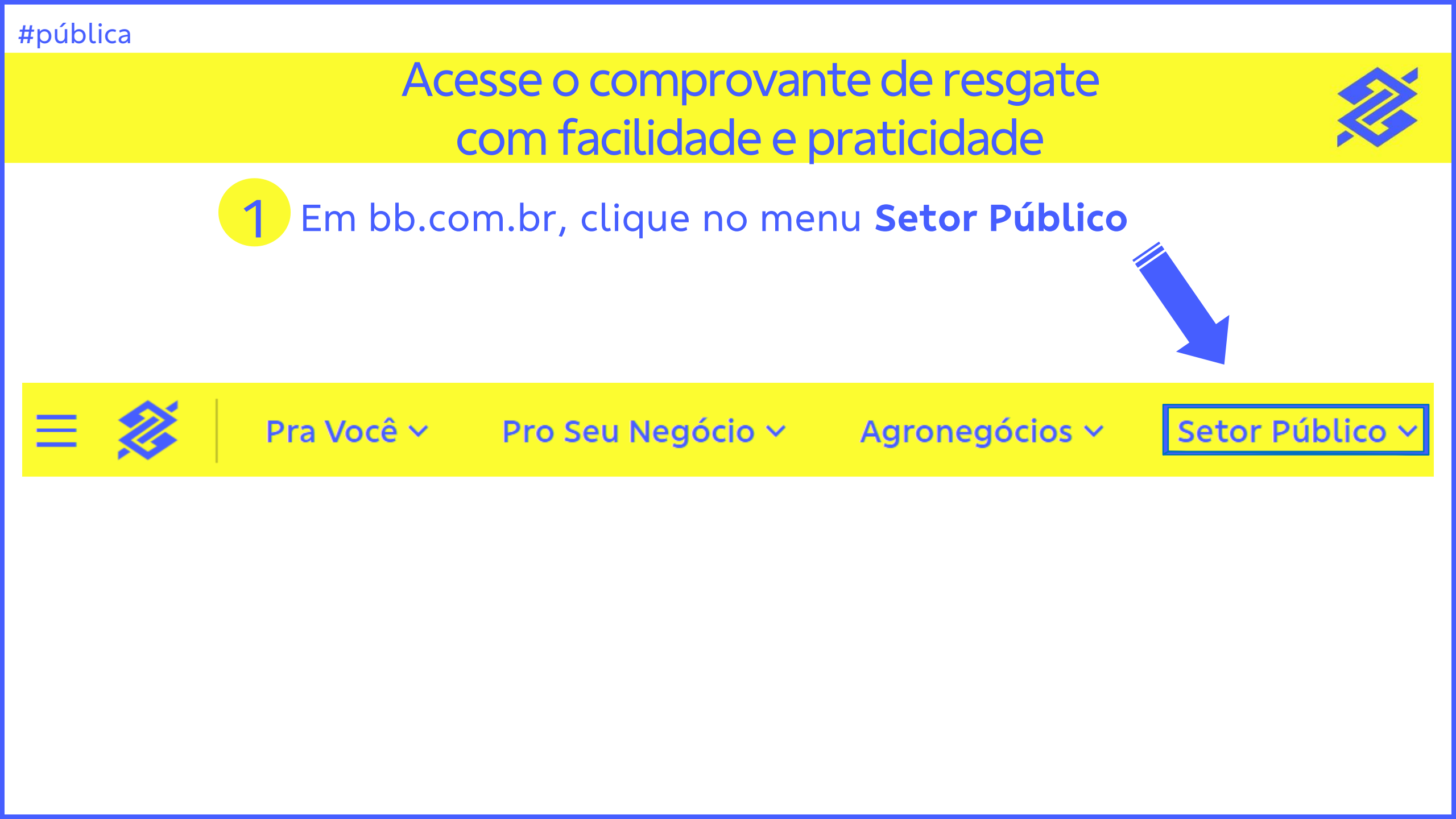

### 2 - No menu do Setor Público, clique em Judiciário

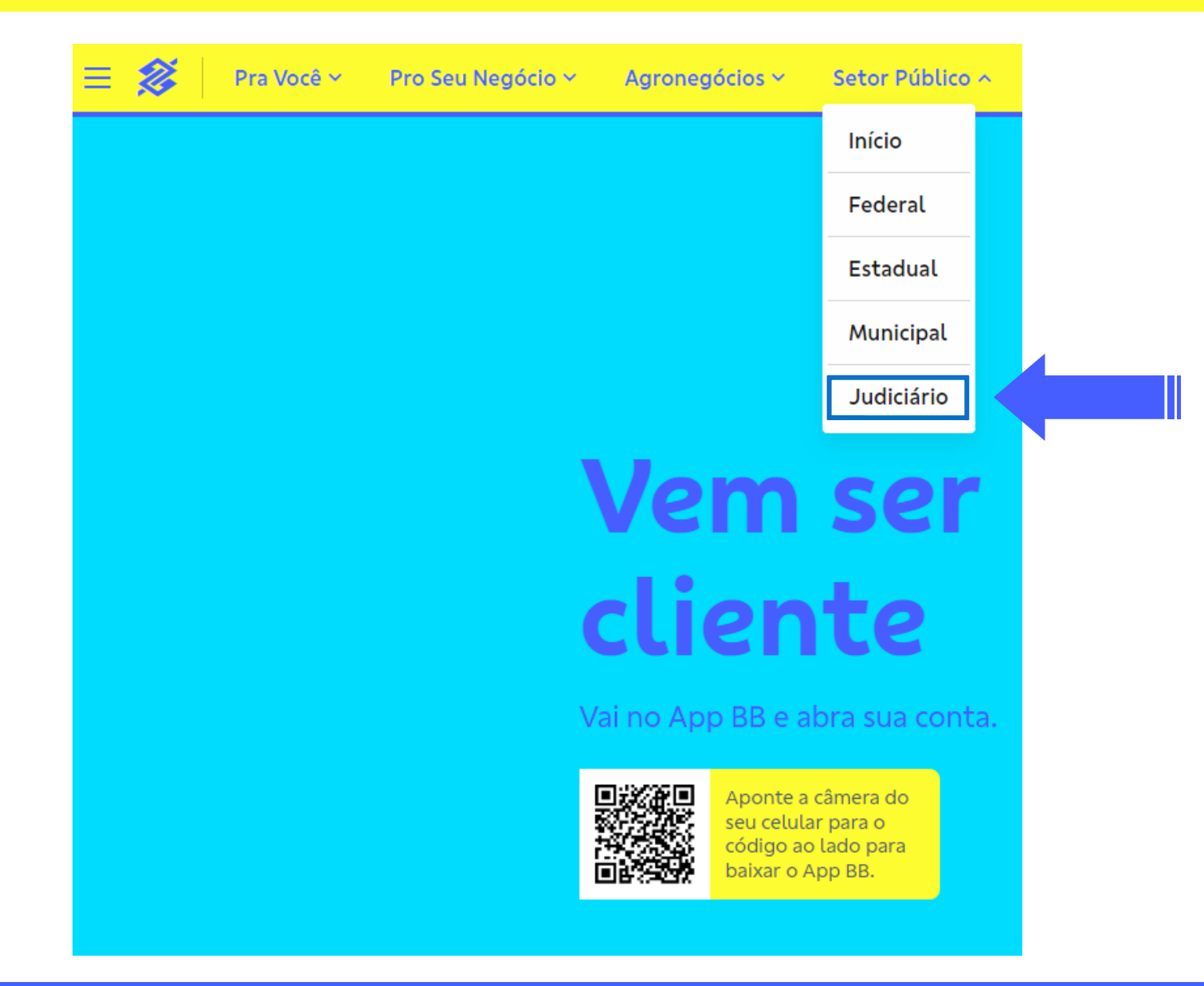

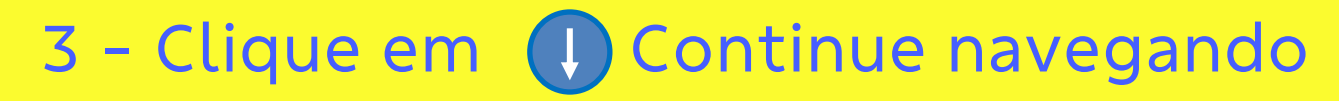

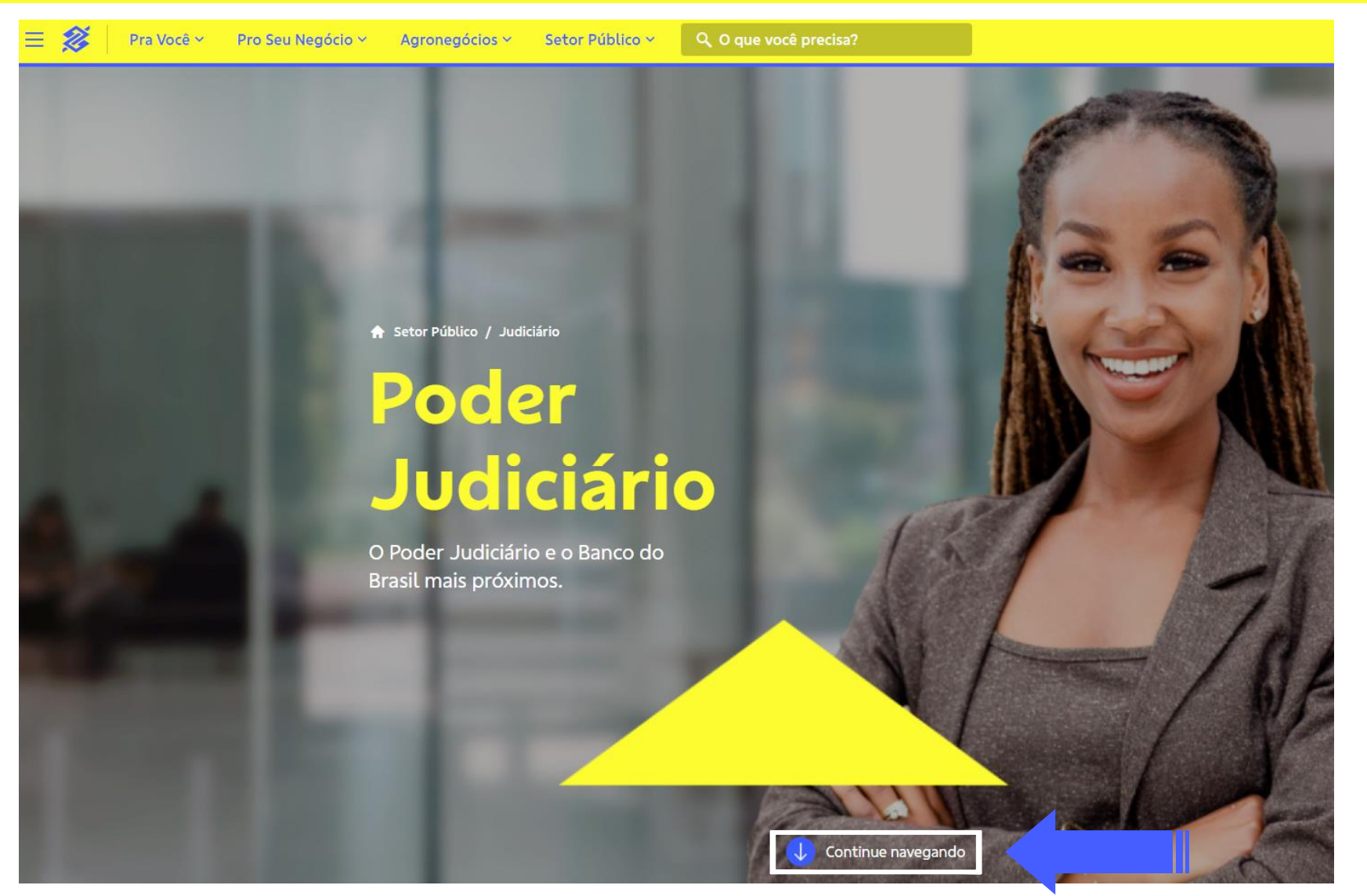

#### 4 - Na opção Depósito judicial, clique em Conhecer

## **Poder Judiciário**

#### Assessoria especializada para contemplar todas as necessidades do Setor Público.

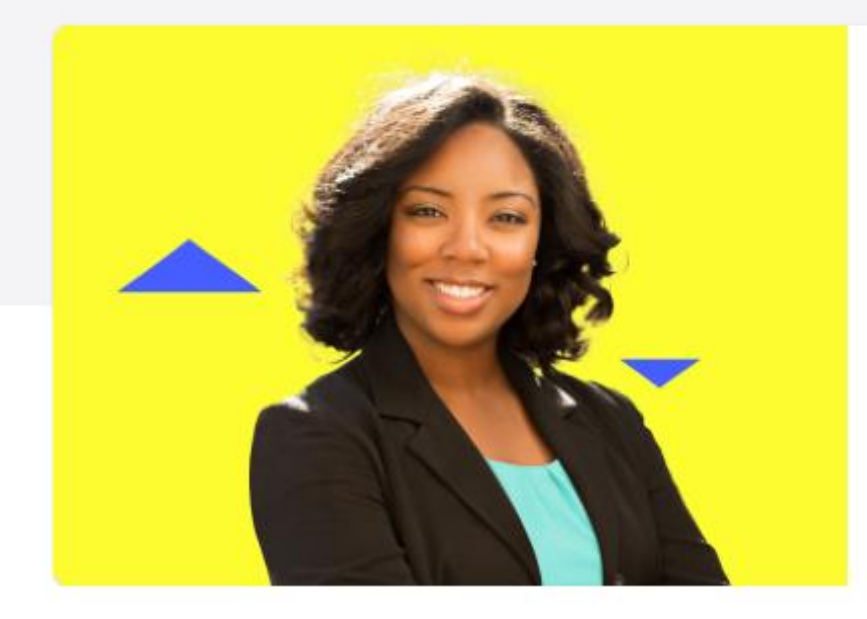

#### Depósito judicial

Serviços exclusivos com comodidade e agilidade para os depositantes.

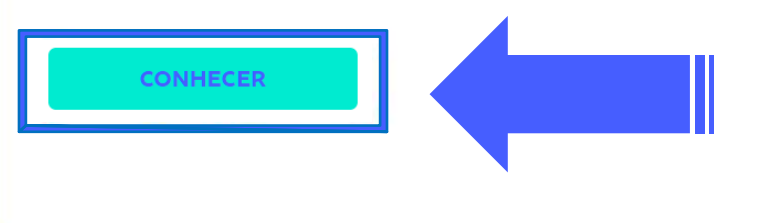

## 5 - Clique em 🕕 Continue navegando

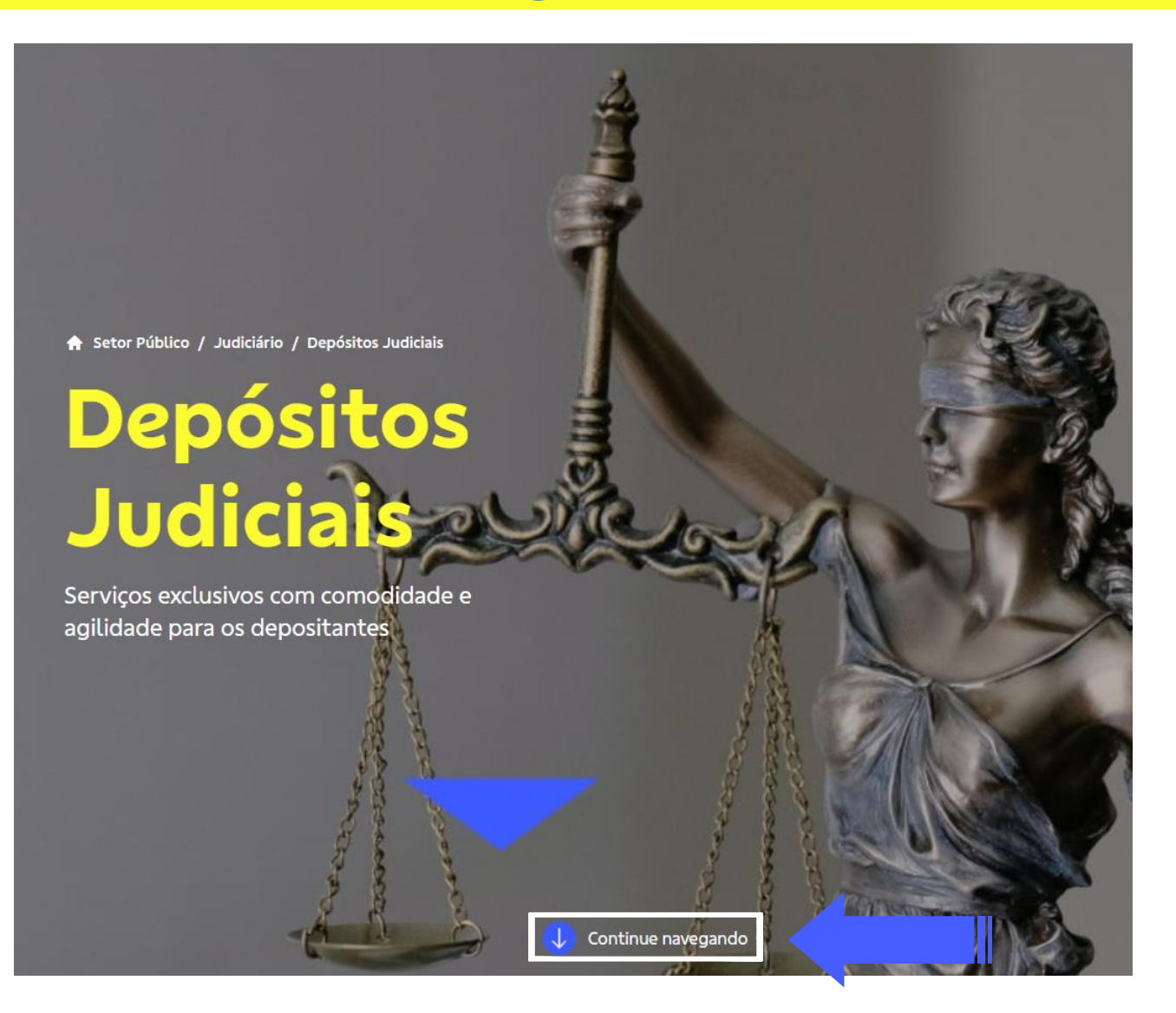

6 – Localize a opção Comprovante de resgate de Depósitos Judiciais – Por protocolo

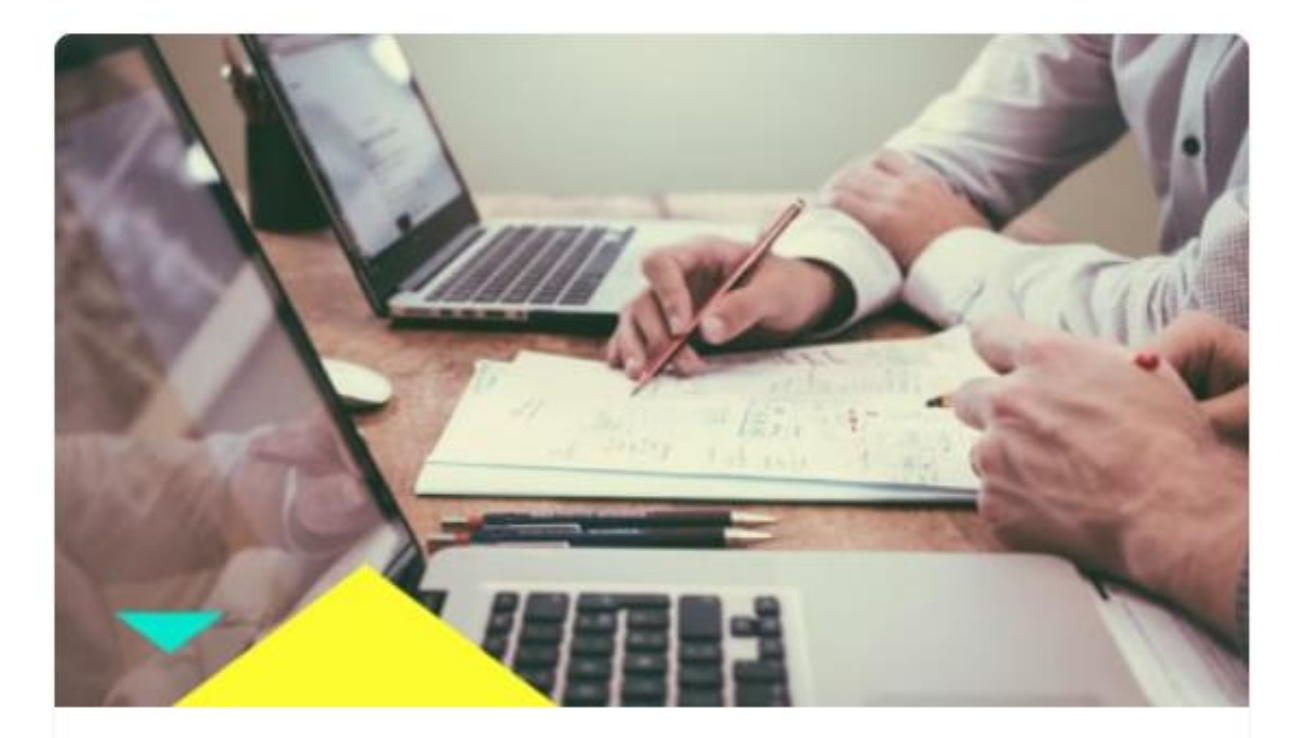

Comprovante de resgate de Depósitos Judiciais - Por Protocolo

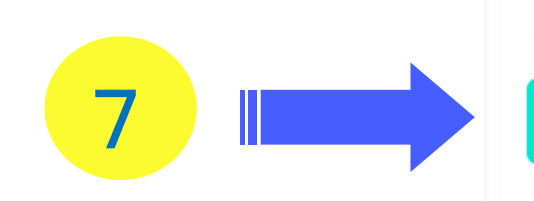

Clique em Acesse Aqui

#### 8 – Informe os Dados do Resgate

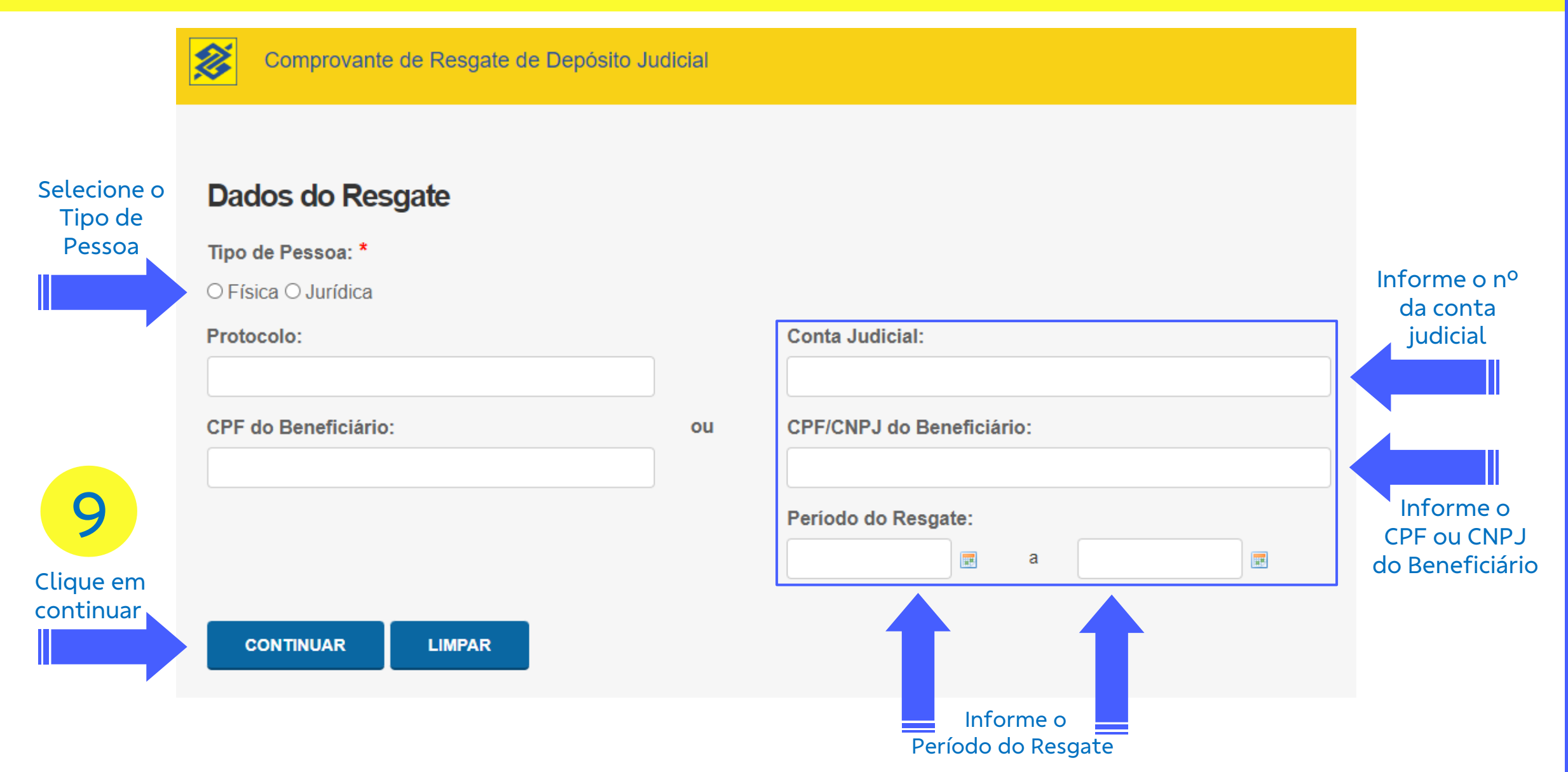

## 10 - Selecione o Número do Mandado

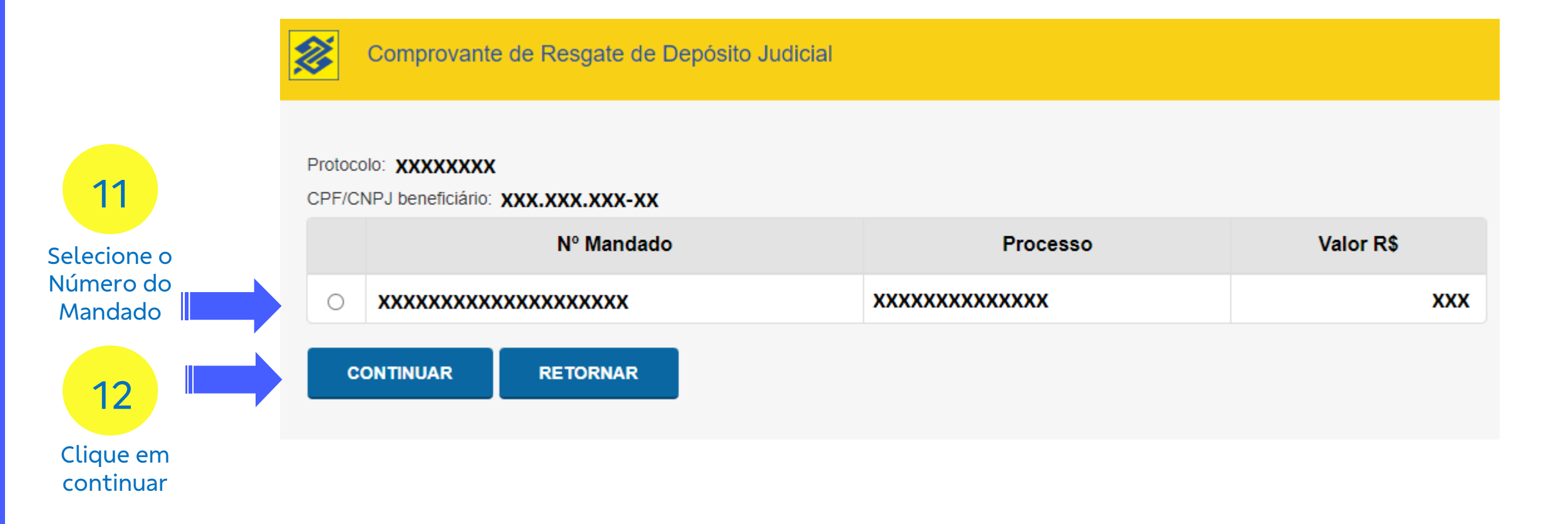

## 13 - Selecione a Finalidade do Pagamento

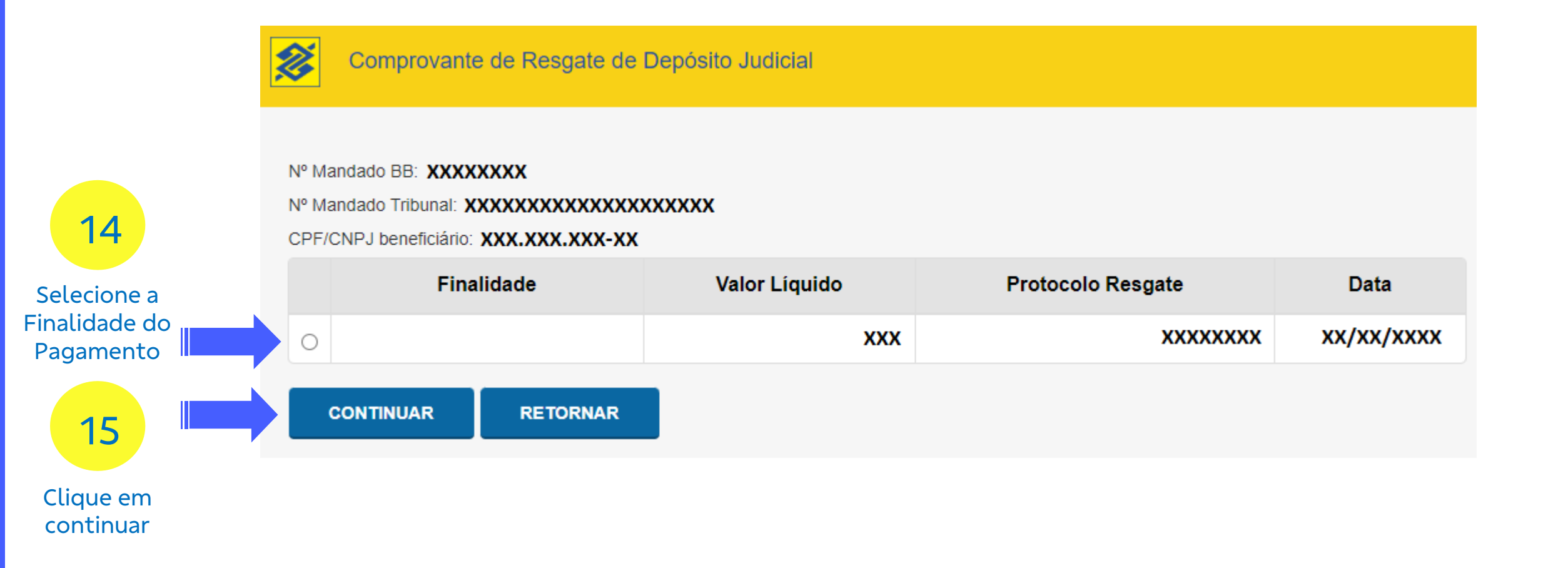

## Visualize o Comprovante de Resgate

Comprovante de Resgate de Depósito Judicial

Ø

Para impressão do comprovante, clique em imprimir

| Comprovante de Resgat                          | e                          |
|------------------------------------------------|----------------------------|
|                                                |                            |
| Numero de Protocolo                            | :                          |
| Processo                                       | :                          |
| Numero do Alvará                               | :                          |
| Data do Alvará                                 | :                          |
| Data do Levantamento                           | :                          |
| Beneficiário                                   | :                          |
| CPF/CNPJ                                       | :                          |
| Agência do Resgate                             | :                          |
|                                                |                            |
| DADOS DO RESGATE                               |                            |
| Valor do Capital                               | : R\$                      |
| Valor dos Rendimentos                          | : R\$                      |
| Valor Bruto Resgate                            | : R\$                      |
| Valor do IR                                    | : R\$                      |
| Valor Líquido Resgate                          | : R\$                      |
| DADOS DO CRÉDITO                               |                            |
| Finalidade                                     | :                          |
| Banco                                          | :                          |
| Agência                                        | :                          |
| Conta                                          | :                          |
| Titular da Conta                               | :                          |
| CPF/CNPJ                                       | :                          |
| Valor Líq. Pagamento                           | : R\$                      |
| Data do Pagamento                              | :                          |
| INFORMAÇÕES ADICIONAI                          | s                          |
| Conta Resgatada                                | :                          |
|                                                |                            |
| Autenticação Eletrônica:                       |                            |
| Acesse seus comprovantes diretamente no site   |                            |
| www.bb.com.br, no me                           | nu Judiciário > Serviços   |
| Exclusivos > Depósito Judicial > Comprovantes. |                            |
| Clientes BB também po                          | dem acessar no Autoatendi- |
| mento Pessoa Física e                          | Gerenciador Financeiro.    |

RETORNAR

IMPRIMIR

GERAR PDF

Para download do comprovante, clique em gerar PDF